# **Graduated registration Request**

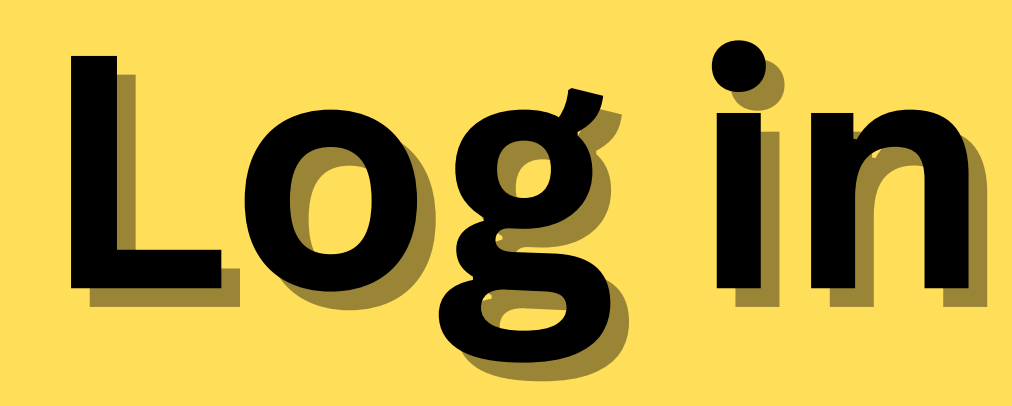

### Log in to UTCC Plus

The password is the same as the service system

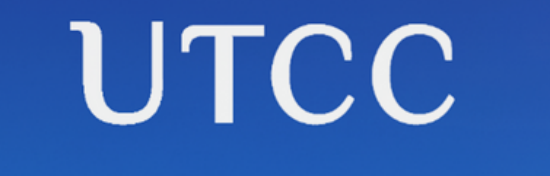

ระบบขอเอกสาร Online

ภาษาไทย / English

รหัสนักศึกษา

รหัสผ่าน

- สำหรับนักศึกษาปีการศึกษา 56 ขึ้นไป
- สำหรับนักศึกษาปีการศึกษา 55 ลงไป

#### Submit

\*\*รหัสผ่านของนักศึกษาใช้รหัสผ่านเดียวกับระบบบริการนักศึกษา\*\*

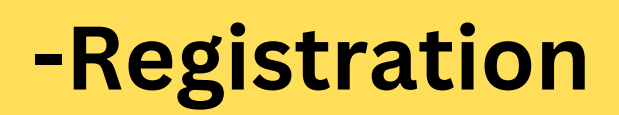

### -Apply for Graduation

| Online Reques                                                         | o<br>t Form System                                                                   |
|-----------------------------------------------------------------------|--------------------------------------------------------------------------------------|
| S<br>Request history                                                  | E<br>My Document                                                                     |
| Complete<br>Transcript<br>(Graduate<br>Registration for<br>graduates) | Digital Transcript<br>for the Graduated<br>approved by<br>University council<br>only |
| Certifying<br>Letter/Transcript                                       | Expected<br>Graduation<br>Request Form                                               |
| Telephone Number<br>and Email<br>Correction                           | Name-<br>Surname/Personal<br>Information<br>Correction                               |
| Degree Certificate<br>request                                         | Translation of<br>Important<br>Document/Degree<br>Certificate                        |
| 3 6                                                                   | > 2                                                                                  |

### Select at least one transcript

### Please check your telephone number and email before submitting your request

| bject to be Informed (required) Please select one  Imber of Thai Documents (required) Imber of English Documents (required) Imber of Sealed Documents (required) Imber of Sealed Documents Imber of Sealed Documents Imber of Seal                                                                                                    | ase s     | ase specify.                           |  |  |
|----------------------------------------------------------------------------------------------------|-----------|----------------------------------------|--|--|
| Please select one          Imber of Thai Documents (required)          Imber of English Documents (required)          Imber of Sealed Documents          Imber of Sealed Documents          Imperson at the Office hou                                                                                                    | ubje      | ct to be Informed (required)           |  |  |
| mber of Thai Documents (required) mber of English Documents (required) mber of English Documents (required) mber of Sealed Documents  velop for English Transcript (For oversea livery only) Students collect the documents in person at the Office of the Registrar during working Office hours only. If students would like to get document via mail, please specify clearly your address In case there is a wrong provided address student must submit the request and make your payment                                                                                                    | Plea      | ase select one                         |  |  |
| mber of English Documents (required)<br>mber of Sealed Documents<br>mber of Sealed Documents<br>ovelop for English Transcript (For oversea<br>livery only)<br>Students collect the documents in<br>person at the Office of the Registrar<br>during working Office hours only.<br>If students would like to get document<br>via mail, please specify clearly your<br>address In case there is a wrong<br>provided address student must submit<br>the request and make your payment                                                                                                    | umb       | er of Thai Documents (required)        |  |  |
| Imber of English Documents (required)<br>Imber of Sealed Documents<br>Imber of Sealed Documents<br>Imber | 0         |                                        |  |  |
| mber of Sealed Documents<br>velop for English Transcript (For oversea<br>livery only)<br>Students collect the documents in<br>person at the Office of the Registrar<br>during working Office hours only.<br>If students would like to get document<br>via mail, please specify clearly your<br>address In case there is a wrong<br>provided address student must submit<br>the request and make your payment                                                                                                    | lumb      | er of English Documents (required)     |  |  |
| mber of Sealed Documents<br>velop for English Transcript (For oversea<br>livery only)<br>Students collect the documents in<br>person at the Office of the Registrar<br>during working Office hours only.<br>If students would like to get document<br>via mail, please specify clearly your<br>address In case there is a wrong<br>provided address student must submit<br>the request and make your payment                                                                                                    | 0         |                                        |  |  |
| <ul> <li>velop for English Transcript (For oversea<br/>livery only)</li> <li>Students collect the documents in<br/>person at the Office of the Registrar<br/>during working Office hours only.</li> <li>If students would like to get document<br/>via mail, please specify clearly your<br/>address In case there is a wrong<br/>provided address student must submit<br/>the request and make your payment</li> </ul>                                                                                                    | lumb      | er of Sealed Documents                 |  |  |
| Velop for English Transcript (For oversea<br>livery only)<br>Students collect the documents in<br>person at the Office of the Registrar<br>during working Office hours only.<br>If students would like to get document<br>via mail, please specify clearly your<br>address In case there is a wrong<br>provided address student must submit<br>the request and make your payment                                                                                                    | 0         |                                        |  |  |
| Students collect the documents in<br>person at the Office of the Registrar<br>during working Office hours only.<br>If students would like to get document<br>via mail, please specify clearly your<br>address In case there is a wrong<br>provided address student must submit<br>the request and make your payment                                                                                                    | nvelo     | op for English Transcript (For oversea |  |  |
| Students collect the documents in<br>person at the Office of the Registrar<br>during working Office hours only.<br>If students would like to get document<br>via mail, please specify clearly your<br>address In case there is a wrong<br>provided address student must submit<br>the request and make your payment                                                                                                    | CIIVE     | i y oniy)                              |  |  |
| person at the Office of the Registrar<br>during working Office hours only.<br>If students would like to get document<br>via mail, please specify clearly your<br>address In case there is a wrong<br>provided address student must submit<br>the request and make your payment                                                                                                    | $\supset$ | Students collect the documents in      |  |  |
| If students would like to get document<br>via mail, please specify clearly your<br>address In case there is a wrong<br>provided address student must submit<br>the request and make your payment                                                                                                    |           | during working Office hours only       |  |  |
| via mail, please specify clearly your<br>address In case there is a wrong<br>provided address student must submit<br>the request and make your payment                                                                                                    |           | If students would like to get document |  |  |
| address In case there is a wrong<br>provided address student must submit<br>the request and make your payment                                                                                                    |           | via mail, please specify clearly your  |  |  |
| provided address student must submit<br>the request and make your payment                                                                                                    |           | address In case there is a wrong       |  |  |
| the request and make your payment                                                                                                    |           | provided address student must submit   |  |  |
|                                                                                                    |           | the request and make your payment      |  |  |

# Select a channel to get the document

-In person -By mail (Delivery fee: 100 baht)

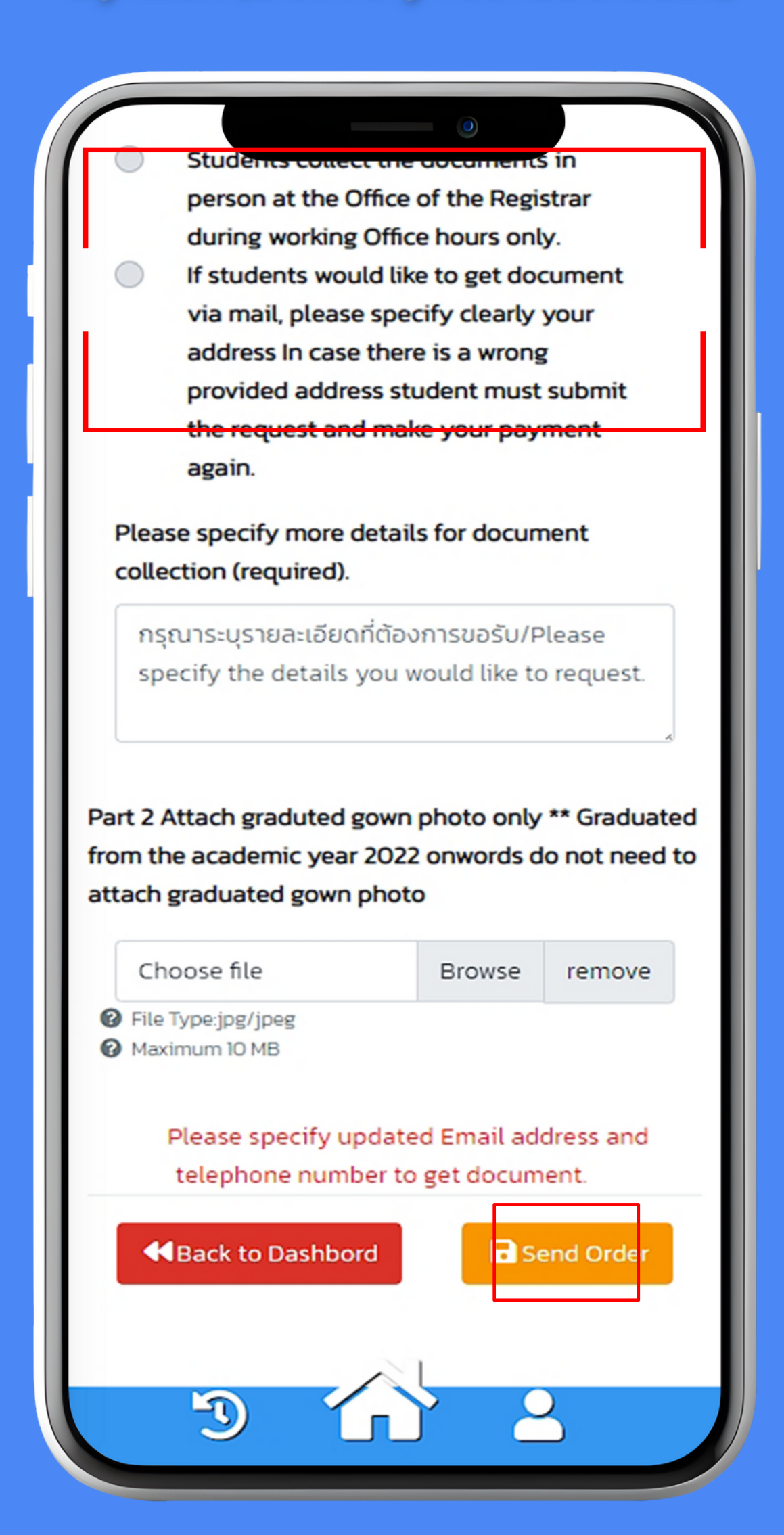

### How to Attach the Payment Slip

### **Request history**

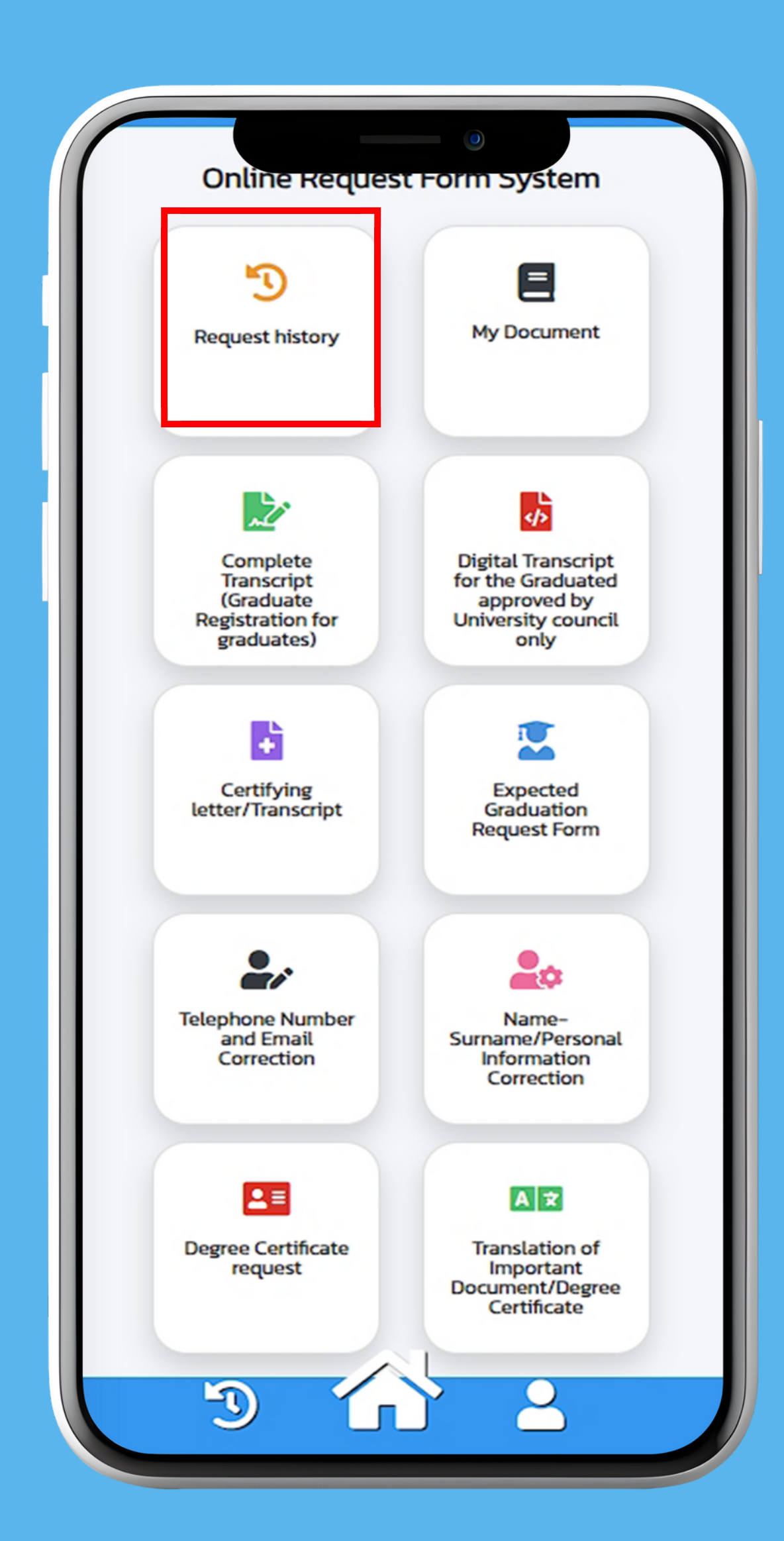

### Attach the payment slip at menu "Attach Files"

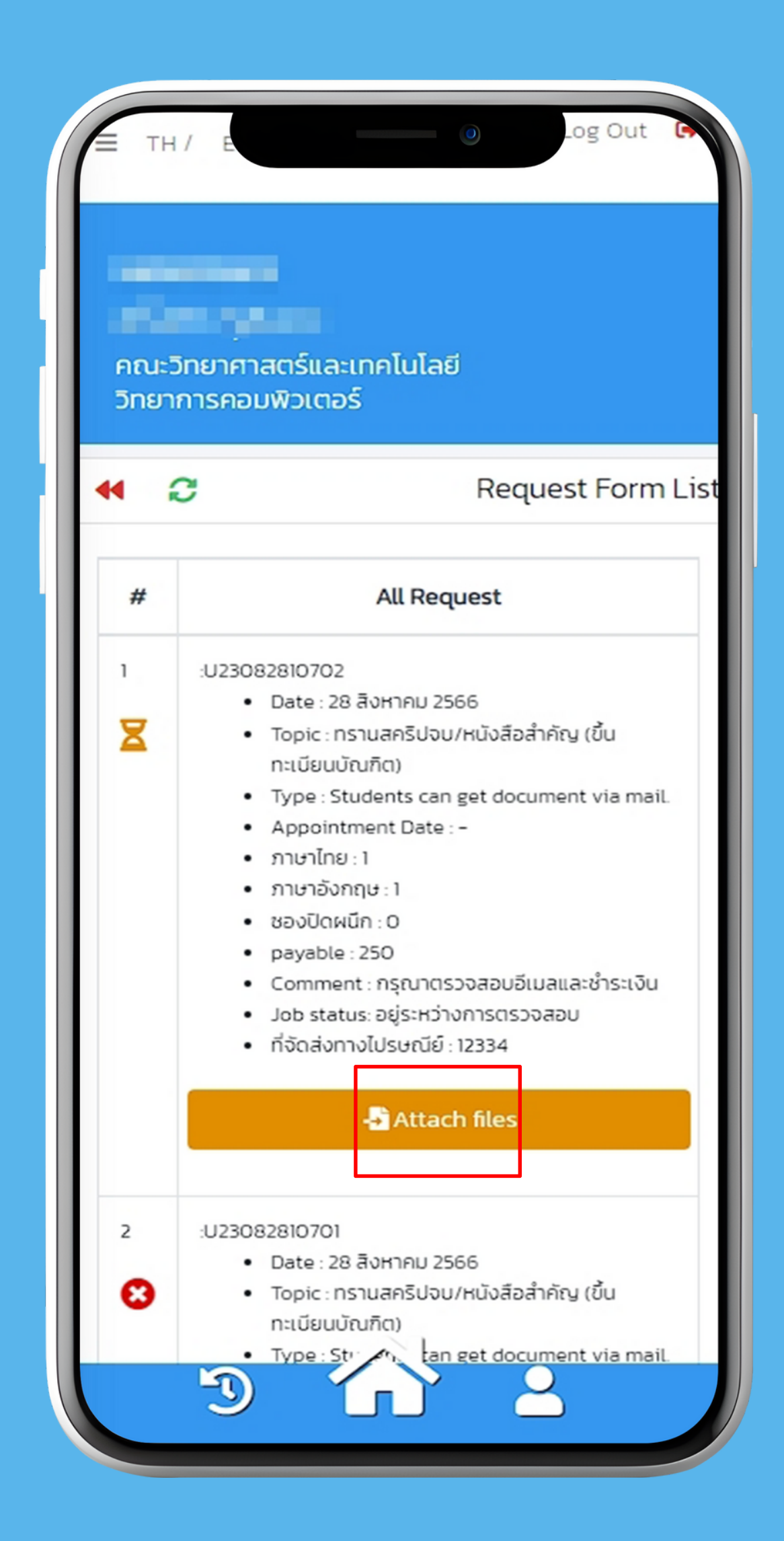

## How to Check Appointment Date

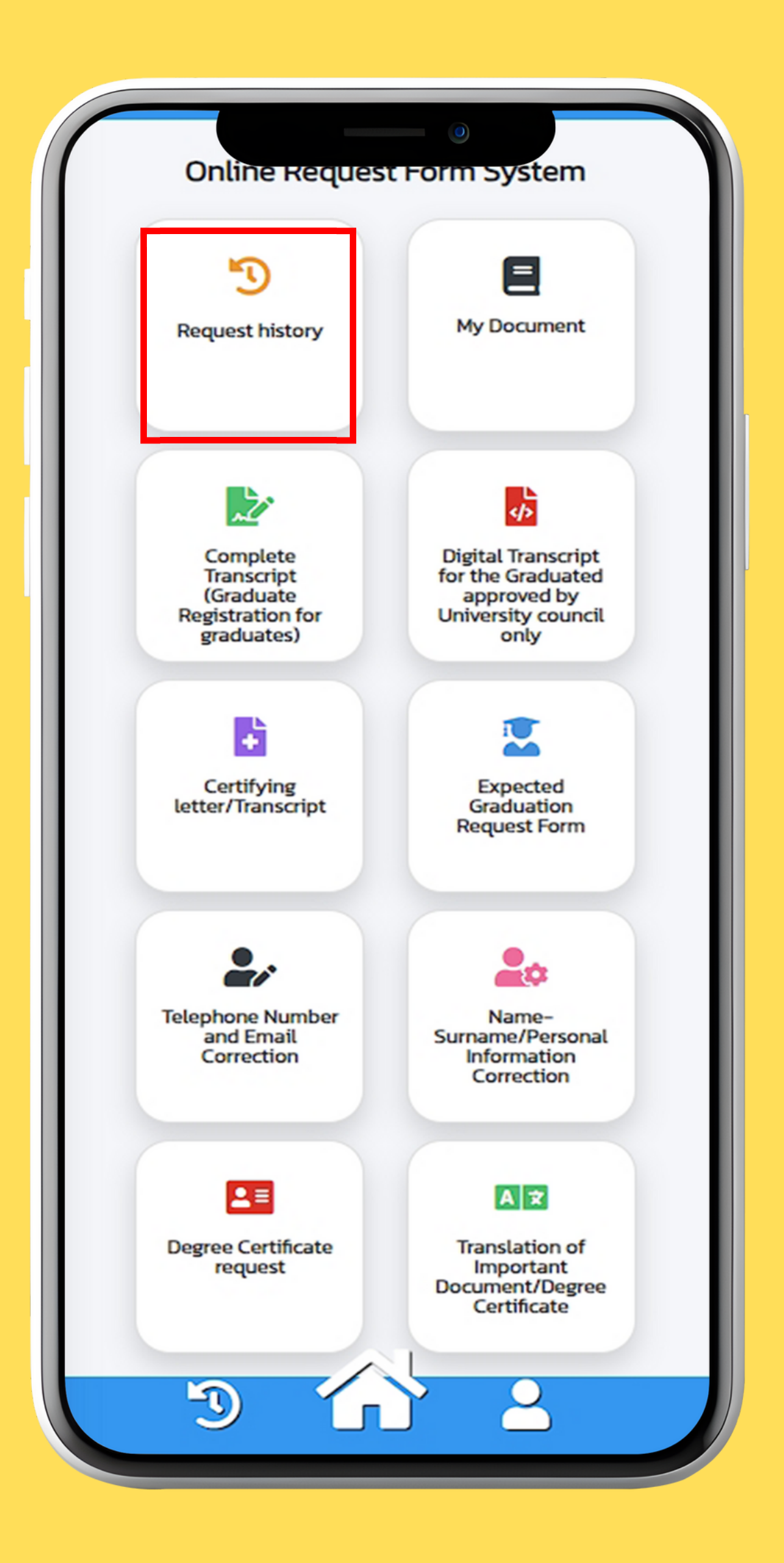

#### **Check the appointment date**

In case of document delivery, **Check the parcel number** in the comment box

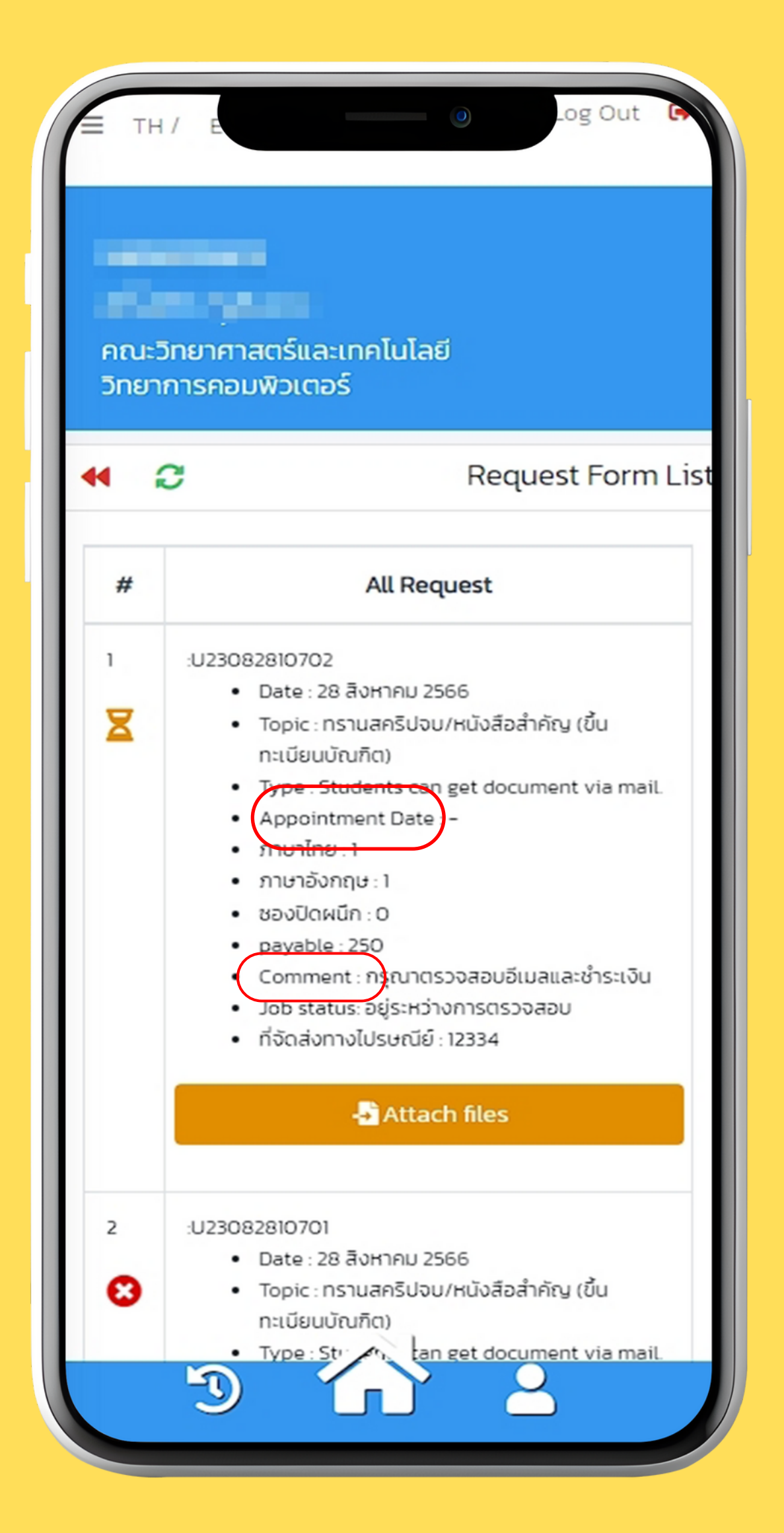